# Objednávání jídel na dotykovém boxu nebo kiosku pomocí čipu

Jedná se o zařízení, které obsahuje počítač umístěný v různých typech skříněk, čtečku čipových, popřípadě jiných typů karet a monitor. K ovládání slouží dotyková obrazovka nebo myš. Umožňuje strávníkům zjistit jídelníček, prohlížet a měnit objednávky jídel, sledovat pohyby na kontě atd.

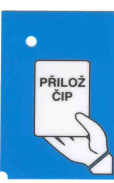

Chcete-li se přihlásit, přiložte čip nebo kartu naplocho k místu vyznačenému samolepkou s textem "PŘILOŽ ČIP".K ovládání dotykovéhoho displeje NEPOUŽÍVEJTE ostré nebo tvrdé předměty. Nedotýkejte se plochy úmyslně ani neúmyslně čipem, kartou ani klíči. Dochází tím k jejímu poškození, plocha ztrácí citlivost, funkčnost a případná oprava nemůže být

uznána jako záruční.

K ovládání je nejlepší používat prst nebo speciální plastové ukazovátko. Pro pohodlné ovládání volte ťuknutí prstem nebo plastovým ukazovátkem na požadované místo. Dotyk prstem při postupně narůstajícím tlaku (i sebevětším) nevede zpravidla k požadovanému výsledku.

Zobrazí se okno s jídelníčkem a základní informace o uživateli. Pokud je ve vaší instalaci více výdejen, zvolte výdejnu. K tomu slouží volby v horní části okna. Zvolte jednu z nich nebo ponechte předvolenou.

Po úspěšném přihlášení se zobrazí jídelníček a kalendář. V kalendáři jsou znázorněny dny s objednávkami.

| čas: 10:53:30 kredit: 219.2 Kč spotřeba: 367.2 Kč vy                                                                                            | ýdejna:  | Hlavní |      | ₿ 🗓      | <b>à ¢</b> | Friml L   | ubomír          | Q    |
|----------------------------------------------------------------------------------------------------|----------|--------|------|----------|------------|-----------|-----------------|------|
|                                                                                                    |          |        |      | Э        |            | i         | 1               | >    |
| denní týdenní měsíční burza pla                                                                                                    | atby     | objedn | ávky | historie | inf        | formace   | nápo            | věda |
| Jídelníček na <mark>24.09.2015</mark> - Čtvrtek                                                                                                 | Ро       | Út     | St   | Čt       | Pá         | So        | Ne              | ^    |
| zrušit 1 ks Oběd 1 za 20.4 Kč 🗸 🖓                                                                                                    | <u> </u> |        |      | září     |            | r l       | <u>&gt;&gt;</u> |      |
| Písmenková polévka , Domácí buchty plněné                                                                                                    | 31       | 1      | 2    | 3        | 4          | 5         | 6               |      |
| švestkami , Ovoce , čaj nebo kakao<br>(Obiloviny, Vejce, Celer, Mléko)                                                                          | 7        | 8      | 9    | 10       | 11         | <u>12</u> | 13              |      |
| přeobjednat Oběd 2 za 0.0 Kč (20.4 Kč)                                                                                                    | 14       | 15     | 16   | 17       | 18         | 19        | 20              |      |
| Písmenková polévka , Špagety s rajčatovou omáčkou<br>s tuňákem , sypané sýrem , čaj nebo ovocný nápoj<br>(Obiloviny, Vejce, Mléko, Ryby, Celer) | 21       | 22     | 23   | 24       | 25         | 26        | 27              |      |

- 1. V pravé části okna je měsíční přehled (kalendář), ve kterém se pomocí různých barev zvýrazňují dny, na které je schválen jídelníček, na které máte objednáno alespoň jedno jídlo nebo nemá neobjednáno. Dny, na které máte jídlo objednáno, jsou v kalendáři vyznačeny světle modrou barvou, tmavě modrou je den, se kterým právě manipulujete, aktuální den je podtržený. Dny, které mají schválený jídelníček, ale nemáte na ně žádné jídlo objednány, mají lososovou barvu a hlavně po najetí kurzorem má kurzor tvar "**ručičky**". Šedě podbarvené dny nelze zvolit, nemají pro Vaši kategorii schválený jídelníček.
- 2. V levé části okna se zobrazí jídelníček na dnešní den s případnými objednávkami.
- 3. Zobrazí se vždy jeden den. Jiný požadovaný den zvolte stiskem dne přímo v kalendáři.
- 4. Zobrazí se seznam jídel, které můžete objednat ve zvolené výdejně dle nastavení včetně Alergenů.
- 5. Pokud máte **dostatečné** nebo **volné** konto strávníka, pokud u jídla nevypršel limit objednávky ani není vyčerpán počet jídel k objednání, můžete si jídlo objednat, popřípadě zrušit. K objednání slouží tlačítko "objednat". Objednané jídlo můžete odhlásit (Obiloviny, Celer, Vejce, Ryby, Mléko, Skořápkové plody) stiskem tlačítka "zrušit". Tlačítka, kterými

lídelníček na 21.09.2015 - Pondělí

zrušit 1 ks Oběd 1 za 20.4 Kč

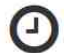

Bramborová s houbami , Rybí filé smažené , brambory , tvarohový dezert cereáliemi, čaj nebo ovocný nápoj

lze objednat nebo změnit objednávku, mají zelenou barvu, tlačítka pro rušení mají modrou barvu.

| 6. Tlačítka, která není možno použít,                                                                              |                                                                                                    |                                              | << |    |         | září | f |
|----------------------------------------------------------------------------------------------------|----------------------------------------------------------------------------------------------------|----------------------------------------------|----|----|---------|------|---|
| jsou světle <b>červená</b> . Pokud má<br>tlačítko červenou barvu, můžete<br>zjistit důvod, <b>proč jídlo nelze</b> | květáková polévka , Masové kuličky se sýrem , bramborová ka<br>řepa , čaj nebo ovocný nápoj<br>(Obiloviny, Vejce, Mléko) | Litujeme, ale můžete objednat<br>jeden chod. |    |    | nat jen | jen  |   |
| objednat pomocí "hintu"-                                                                                           | nelze objednat <b>Oběd 2</b> za 20.4 Kč                                                                                  | <b>O</b> O                                   | 14 | 15 | 16      | 17   |   |
| nápovědy: umístěte šipku myši<br>(kurzor) nad symbol "Zákaz" -                                                     | Květáková polévka , Rybí filé , kukuřičná polenta s bylinkami ,                                                          | červená řepa ,                               |    |    |         |      |   |

"Červené kolečko" a vysvětlení se ukáže v okně poblíž kolečka.

- 7. Pro objednávání můžete zvolit Jídelníček denní nebo Jídelníček měsíční. Denní zobrazuje všechna jídla, která můžete objednat ve zvolené výdejně v rámci jednoho dne. Den volíte v kalendáři v pravé části okna. Měsíční nabídne všechna jídla ve zvolené výdejně na dnešek a na následující 2 resp. 4 týdny.
- 8. Jídla, která kvůli časovému omezení už nelze zrušit, můžete pomocí výrazného žlutého tlačítka "do burzy" vložit do burzy. Jiný strávník si "vaše" jídlo vyzvedne a převezme veškerá práva a povinnosti pomocí tlačítka burza v horní liště. Vyzvednout lze pouze jídla stejné velikostní porce a objednaná v rámci stanovené výdejny. Burzu lze provozovat jen v ON-LINE verzi.

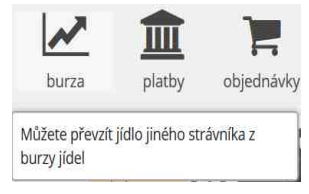

- 9. Volba "**Platby**" zobrazí platby došlé v uplynulém období na konto strávníka (v **OFF-LINE** verzi je údaj zpravidla omezen na částku posílanou do terminálu) nebo se nezobrazuje vůbec.
- 10. Volba "Jídelna" zobrazí kontaktní informace o jídelně.
- 11. Volba "Objednávky" zobrazí informace o již objednaných, popřípadě vydaných jídlech.

| Zobrazit pouze objednávky od:                                                                                                    |                                                                                                    |                                                                                                    | 12.08.2015                             | do: 12.10.2015                               |                                                     | Filtrovat objednávky                                                                                     |                                        |                    |  |
|----------------------------------------------------------------------------------------------------|----------------------------------------------------------------------------------------------------|----------------------------------------------------------------------------------------------------|----------------------------------------|----------------------------------------------|-----------------------------------------------------|----------------------------------------------------------------------------------------------------|----------------------------------------|--------------------|--|
| datum                                                                                                    | chod                                                                                               | popis jídla                                                                                                    | objednáno                              | výdejna                                      | objednáno<br>kusů                                   | vydáno<br>kusů                                                                                           | cena<br>dotované                       | cena<br>nedotované |  |
| 25.09.2015                                                                                                    | Oběd<br>1                                                                                          | Hrstková polévka, Přírodní<br>vepřový kotlet, dušená rýže<br>kompot, čaj nebo ovocný<br>nápoj                  | 2015-09-11<br>, 14:05:33<br>(Internet) | Hlavní                                       | 1                                                   | .0.                                                                                                    | 0.0 (0 ks)                             | 20.4 (1 ks)        |  |
| 24.09.2015                                                                                                    | 24.09.2015 Oběd Písmenková polévka,<br>Domácí buchty plněné<br>švestkami, Ovoce, čaj nebo<br>kakao |                                                                                                    |                                        | Hlavní                                       | 1                                                   | 0                                                                                                    | 0.0 (0 ks)                             | 20.4 (1 ks)        |  |
| doporuču<br>druhým j<br>nebo pou<br>jména str                                                                                                    | ujeme<br>přilože<br>užít iko<br>rávníka<br>Fi                                                      | odhlášení, což zajistíte<br>ením čipu ke čtečce<br>onu <b>Odhlásit</b> vlevo od<br>a.<br>riml Lubomír <b>(</b> | denní týdenn<br>Zobr                   | ( měsíční k<br>razit pouze audit<br>Vytvořen | od: 20.06.2010<br>a objednávka                      | y objednávl<br>6 do: 2<br>Y Filtrovat                                                                    | kyhistorie infor<br>0.08.2016<br>audit | mace nápověda      |  |
| 14. Pokud zapomenete heslo, může                                                                                                    |                                                                                                    |                                                                                                    | datum a čas                            | operace                                      | zpráva                                              |                                                                                                    |                                        |                    |  |
| úvodní heslo znovu zadat obsluha<br>programu.                                                                                                    |                                                                                                    | 2016-07-20<br>16:55:50.0                                                                                       | Uživatel<br>přihlášen přes<br>iCanteen | 95.82.153.132                                | .153.132                                            |                                                                                                    |                                        |                    |  |
| <ol> <li>Pokud má zařízení více výdejen a<br/>strávník má povoleno v nich<br/>objednávat, lze zvolit i jinou<br/>výdejnu.</li> <li>K efektivnímu ovládání dotvkové</li> </ol> |                                                                                                    | 2016-07-20<br>16:54:51.0                                                                                       | Uživatel<br>přihlášen přes<br>iCanteen | 95.82.153.132                                |                                                     |                                                                                                    |                                        |                    |  |
|                                                                                                    |                                                                                                    | 2016-07-15<br>14:05:56.0                                                                                       | Vytvořena<br>objednávka                | ***OBJEDNAN<br>den:2016-08-2<br>Lubomír Kred | VO*** (create)<br>26 uzivatelem:<br>it:200.4 Vydejr | Objednavka Cho<br>strID:100   Stravi<br>na:Hlavní 1468584                                                | dld:2 na<br>nik:Friml<br>1330259       |                    |  |
| obrazovky je třeba se naučit. Pro stisk<br>"tlačítka", čili plošky s obrazem                                                                                                  |                                                                                                    |                                                                                                    | 2016-07-15                             | Vytvořena                                    | ***OBJEDNAN                                         | ***OBJEDNANO*** (create) Objednavka Chodld:2 na<br>dan:2016-08-25 uziuatalam: strlD:100   Straumik/Erimi |                                        |                    |  |

tlačítka doporučujeme ťuknout na požadované místo špičkou prstu nebo plastovým ukazovátkem.

## Změna hesla pro přihlášení (lze jen pomocí internetu nebo na boxu s virtuální klávesnicí)

Pro přihlášení do aplikace vám pracovníci jídelny sdělí přihlašovací jméno a heslo do modulu internetových objednávek. Bez znalosti těchto údajů není možno internetové objednávky vůbec spustit. Počáteční heslo je zpravidla stejné jako přihlašovací jméno (login) a skládá se z prvních 5 písmen příjmení bez diakritických znaků a evidenčního čísla strávníka. Příklady: strávník "Žák Roman" s evidenčním číslem 484, má počáteční jméno a heslo "Zak484" a strávník "Valášková" s evidenčním číslem 46, má počáteční jméno a heslo "Valas46". Heslo je možno měnit v menu Nastavení. Zobrazí se okno, které umožňuje změnit heslo a v ON-LINE verzi i zdůraznění sledování alergenů.

| čas: <b>11:05:39</b> | kredit: 198.8 K                      | č spotřeba: 387.    | 5 Kč výdejna:                           | Hlavní              |                  | 8                      | 🕄 🗎 🌣 Frin           | nl Lubomír  😃 |  |  |  |
|----------------------|--------------------------------------|---------------------|-----------------------------------------|---------------------|------------------|------------------------|----------------------|---------------|--|--|--|
| 1                    | 7                                    | 31                  |                                         | <b></b>             |                  | Э                      | i                    | ?             |  |  |  |
| denní                | týdenní                              | měsíční             | burza                                   | platby              | objednávky       | historie               | informace            | nápověda      |  |  |  |
| Změna hesla          |                                      |                     |                                         |                     |                  |                        |                      |               |  |  |  |
| Stávající heslo:     |                                      | Nové heslo:         |                                         | Ověření hesla       | :                | Změnit l               | heslo                |               |  |  |  |
| Nastavení ale        | ergenů                               |                     |                                         |                     |                  |                        |                      |               |  |  |  |
| 🗌 1 - Obiloviny o    | obsahující <mark>lepe</mark> k       |                     | 🗌 8 - Skořápkové plody a výrobky z nich |                     |                  |                        |                      |               |  |  |  |
| 2 - Korýši a výi     | robky z nich                         |                     | □ 9 - Celer a vyrobky z nej             |                     |                  |                        |                      |               |  |  |  |
| 3 - Vejce a vyro     | obky z nich                          |                     | 🗀 TU - HOFCICE a VyFODKY Z NI           |                     |                  |                        |                      |               |  |  |  |
| 4 - Ryby a vyrc      | DOKY Z NICH<br>Ro olojná (pročíd     | v) a wrobby a pic   | □ 11 - Sezan                            | iova semena (sezar  | n) a vyrobky z n | ICN<br>věčích pož 10 p | og pol/kg Luwiádi    | fono 502      |  |  |  |
|                      | e olejna (arasio<br>w (cója) a wirob | ly) a vyrobky z nic | 12 - Utit br                            | h (LIDINA) a wroh   | ku z něi         | yssich nez To n        | ng, mirkg, i, vyjdul | eno 502       |  |  |  |
| 2 7 - Mléko a výr    | robky z ně                           | Ky 2 men            | 14 - Měkký                              | ši a výrobky z nich | iky 2 nej        |                        |                      |               |  |  |  |
| Zobrazovat všeo      | chny šedě                            | *                   | Uložit                                  |                     |                  |                        |                      |               |  |  |  |
| Nastavení ú          | dajů                                 |                     |                                         |                     |                  |                        |                      |               |  |  |  |

Zadejte pozorně požadované údaje a použijte tlačítko Změnit heslo. Při příštím přihlášení použijete tyto nově zadané heslo. Ostatní volby včetně speciálně sledovaných alergenů jsou dostupné v ON-LINE verzi.

Do přihlašovacího jména nebo hesla NEZADÁVEJTE V ŽÁDNÉM PŘÍPADĚ znaky s diakritickými znaménky (písmena s háčky, čárkami, kroužky apod. - ěščřžýáíé...). Systém by vám neumožnil nové přihlášení.

Doporučujeme si jméno a heslo důkladně zapamatovat, popřípadě zapsat. Pokud je změníte a zapomenete, musíte navštívit jídelnu a požádat o vygenerování počátečního hesla.

## Sledování alergenů

Ve výše uvedeném okně je vidět, že systém umožňuje nejen získat informace o jídlech dle zákona o alergenech, ale v ON-LINE verzi umožňuje i selektivní práci s jednotlivými alergeny. Pokud si ve výše uvedeném okně zvolíte jen některé z nich, budou *(Obiloviny, Vejce, Celer, Sójové boby (sója))* se zvolené zobrazovat výraznou barvou. Standardní varianta zobrazuje alergeny šedě číslem nebo textově. U textové varianty Vám hint umožní detailní informaci.

#### přeobjednat Oběd 2 za 0.0 Kč (20.4 Kč)

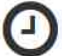

Polévka s těstovinou, Sojové maso na přírodní způsob, opečené brambory, strouhaná jablka s mrkví, čaj nebo ovocný nápoj

Sójové boby (sója) a výrobky z nich

# Další informace a funkce

Vlevo od jména strávníka jsou funkce, které se běžně zpravidla nepoužívají příliš často. Umožňují zleva: Vytisknout stránku, zobrazit Informace o jídelně, zobrazit detailní Audit log operací v systému.

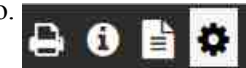

## Systémy s tiskem náhradní stravenky

Instalace stravovacího systému může být vybavena tiskárnou, která umožní přihlásit se do systému internetového objednávání a vytisknout náhradní stravenku. Box nebo kiosek musí být pro tento účel předem nastaven. Příslušnou ikonou na boxu zvolte zadávání pomocí virtuální klávesnice. Box zobrazí přihlašovací dialog. Zadejte jméno (login) a heslo a tím se přihlásíte do systému internetového objednávání bez čipu. Zvolte den a jídlo, které se právě vydává a tlačítkem Tisk dejte povel k tisku náhradní stravenky.

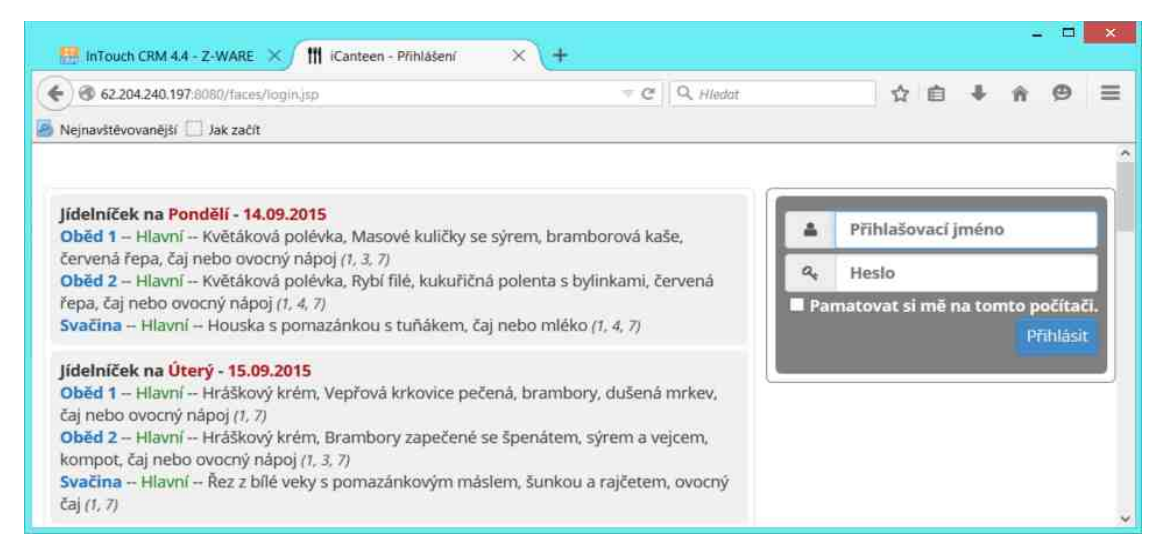